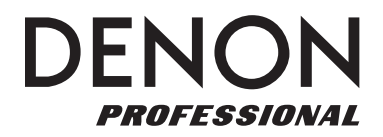

# Firmware Update Instructions

#### To update the firmware on your DN-F350:

- 1. Download the latest DN-F350.bin firmware update file from denonpro.com.
- 2. Add firmware update file to the root folder of a FAT32-formatted USB flash drive.
- 3. With the DN-F350 powered off, set the **Operation Switch** on the unit's rear panel from Normal to **Update**.
- 4. Insert the USB flash drive into the rear panel USB slot.
- 5. Power on DN-F350. The display will show UPDATE.
- 6. Use the Main Volume dial to select Y and press it to begin the firmware update, or select N to cancel.

Important: Do not power off the unit while the firmware update is in progress.

- 7. Once the update is complete, the display will show SUCCEED.
- 8. Power off the unit, remove the USB flash drive and set the **Operation Switch** back to **Normal**.
- 9. To check the firmware version, press and hold the **Main Volume** dial to enter the Menu. Turn the dial to select **System Version** and press it to view the firmware version.

## **Release Notes**

#### v1.13

• Various bug fixes. Allows user to adjust the brightness of the display via the front panel and remote control.

## **Technical Support**

For additional help, visit denonpro.com/support.